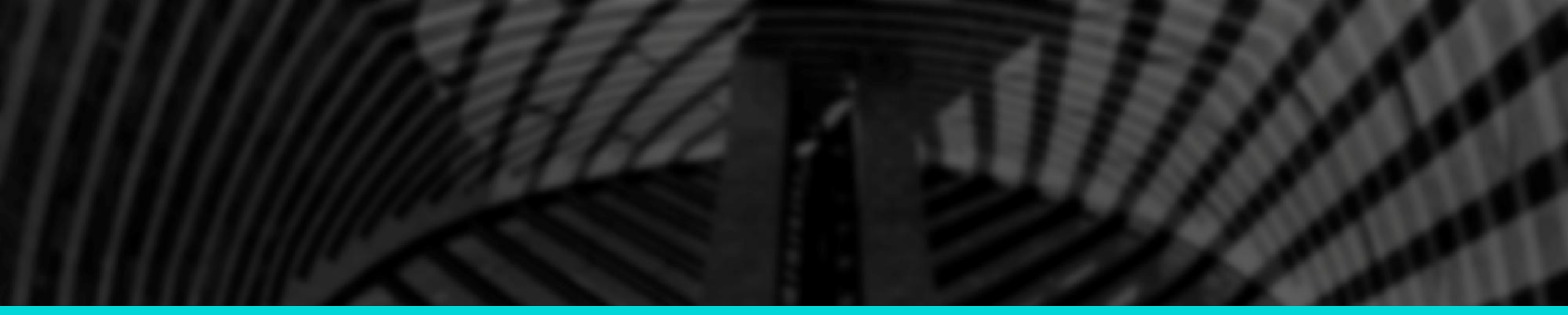

# 弘成平台论文系统使用手册(学生版) 2023年11月

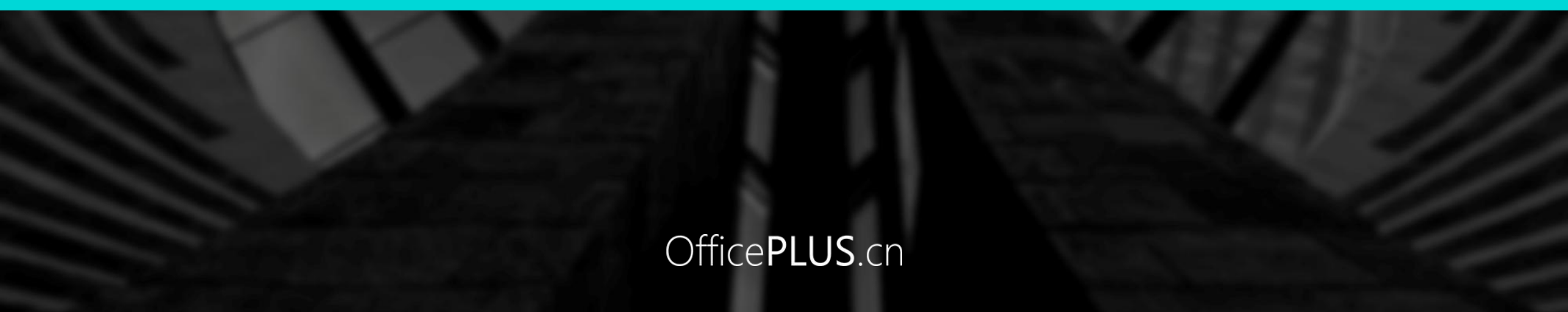

# -、选择论文方向和论文类型

#### OfficePLUS.cn

登录平台 , 选 择"论文/论文 方向选择" , 选 择"选题"。

| 学习                                                            | 📙 课程                                                                                                    | 🙎 考试                        | 🞯 成绩                                      | 9 毕业                   | 의 论文               | 👕 学位                       | 🎦 统考                        | 📑 学籍                              |
|---------------------------------------------------------------|----------------------------------------------------------------------------------------------------|-----------------------------|-------------------------------------------|------------------------|--------------------|----------------------------|-----------------------------|-----------------------------------|
| > 论文                                                          |                                                                                                    |                             |                                           |                        |                    |                            |                             |                                   |
| 论文                                                            |                                                                                                    |                             |                                           | 论文方向选择                 | 论文写作               | 论文成绩查询                     | 论文查重                        | 简版论文稿件上                           |
|                                                               |                                                                                                    |                             |                                           |                        |                    |                            |                             |                                   |
| 论文批》<br>论文要求<br>③ 中南<br>基本规范                                  | ₨.流程版测试2<br><b>≵:</b><br>财经政法大学成人高等款<br>5                                                                                | 放育本科学生毕业论文                  | 所在专业:法学<br>握写<br><u>开题报告书</u>             | ·<br><u>莫板</u>         |                    | 选方向阶段起止即                   | 小问: 2023-11-27~20           | 023-11-27                         |
| 论文批》<br>论文要表<br>》 中南<br>基本规范<br>序号                            | R: 流程版测试2 #: 财经政法大学成人高等 2 论文方向名称                                                                                         | <u>故育本科学生毕业论文</u><br>论文方向描述 | 所在专业:法学<br><u>撰写</u><br><u>开题报告书</u> 参考论题 | :<br><u>奠版</u><br>参考文献 | 选题情况(E             | 选方向阶段起止的<br>已选/总人数)        | 寸间: 2023-11-27~20<br>是否申请学位 | )23-11-27<br>操作                   |
| 论文批》<br>论文要求<br><u>》中朝</u><br><u>基本规</u><br>序号<br>1           | R: 流程版测试2<br>集:<br>财经政法大学成人高等数<br>这<br>论文方向名称<br>犯罪学研究                                                                   | 效育本科学生毕业论文:<br>论文方向描述       | 所在专业:法学<br><u>第</u>                       | :<br><u>蒙板</u><br>参考文献 | 选题情况(E             | 选方向阶段起止的<br>已选/总人数)<br>100 | 寸问: 2023-11-27~20<br>是否申请学位 | )23-11-27<br>操作<br>选题 ji选         |
| 论文批》<br>论文要表<br><u>中</u> 一一一一一一一一一一一一一一一一一一一一一一一一一一一一一一一一一一一一 | <ul> <li>宋: 流程版测试2</li> <li>株:</li> <li>财经政法大学成人高等教</li> <li>2</li> <li>论文方向名称</li> <li>犯罪学研究</li> <li>刑事法律研究</li> </ul> | <u>故育本科学生毕业论文</u><br>论文方向描述 | 所在专业 法学<br>選写<br>% <u>开题报告书</u><br>参考论题   | :<br><u>賞板</u><br>参考文献 | 选题情况(E<br>1/<br>0/ | 选方向阶段起止的<br>已选/总人数)<br>100 | 寸间: 2023-11-27~20<br>是否申请学位 | 023-11-27<br>操作<br>选题 追选<br>选题 退选 |

1、选择"选题" 后,弹出选项 框"是否申请学 位",必选;

2、慎重选择, 选定后,将进 入不同的论文 流程,且后续 不能再更换。

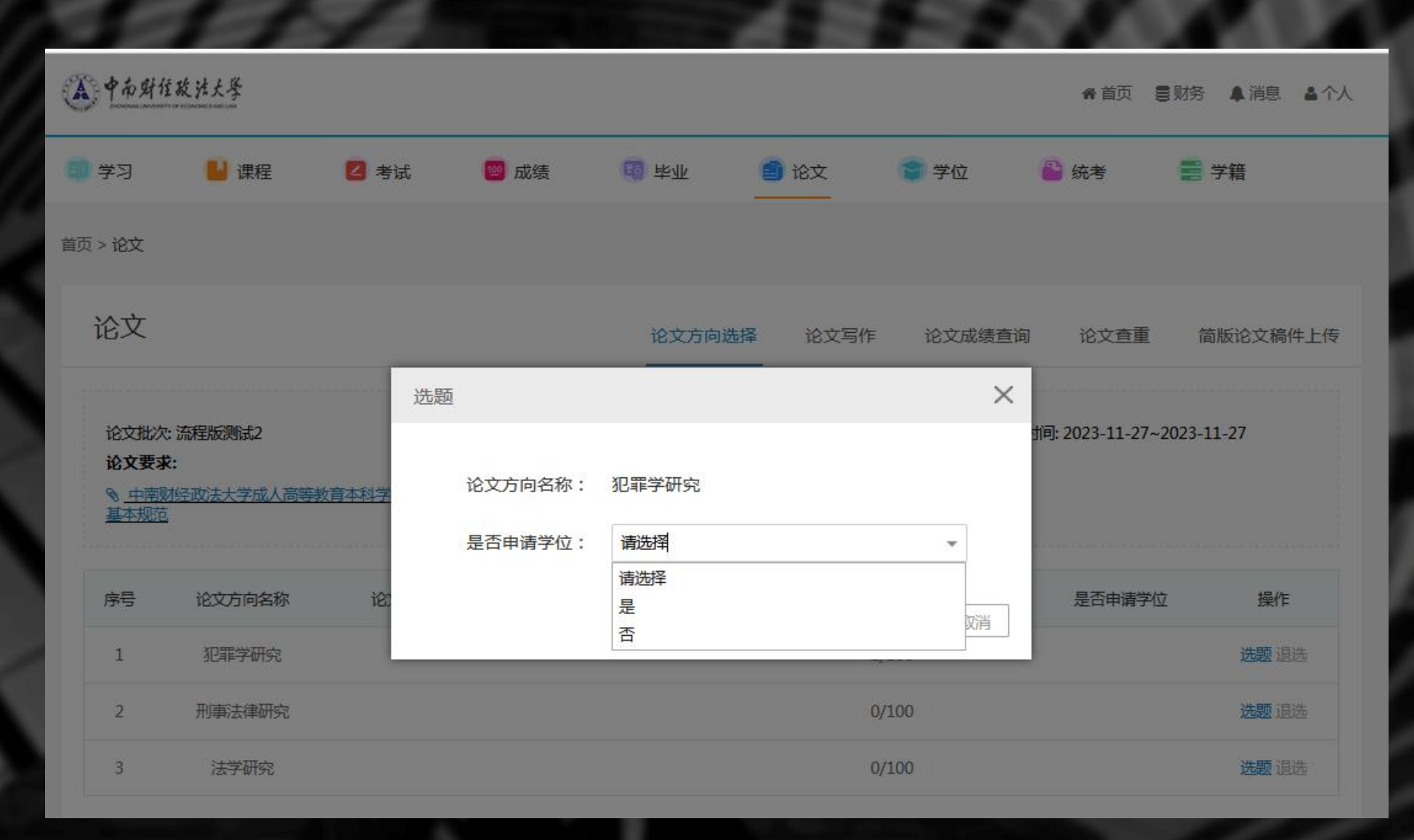

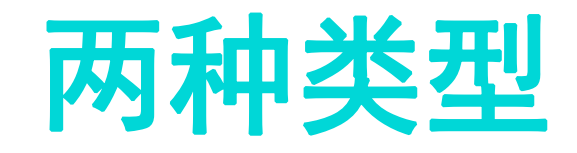

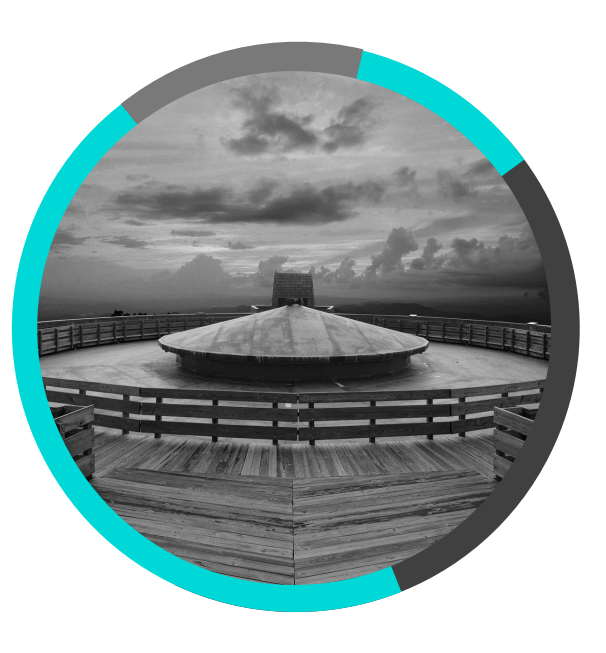

### 学位论文(申请学位)

申请学位必选,论文成绩超过75分的,可申请学位。

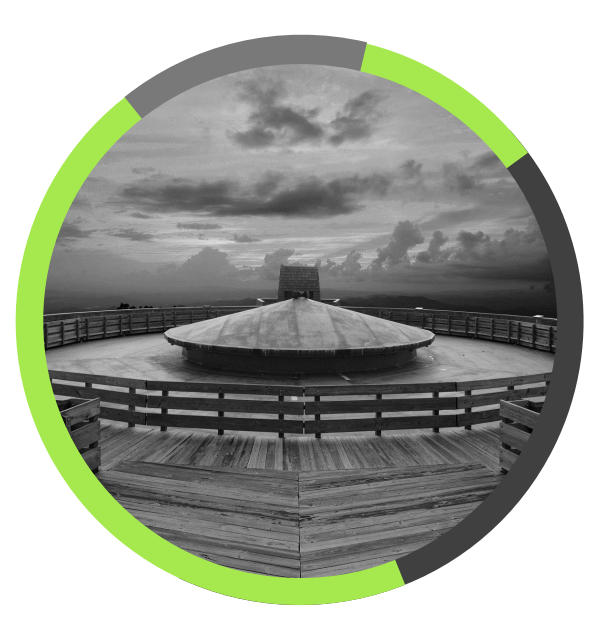

#### 毕业论文(不申请学位)

不申请学位必选,论文成绩 最高不超过70分。

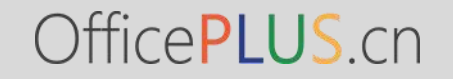

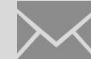

# 二、学位论文流程 (申请学位)

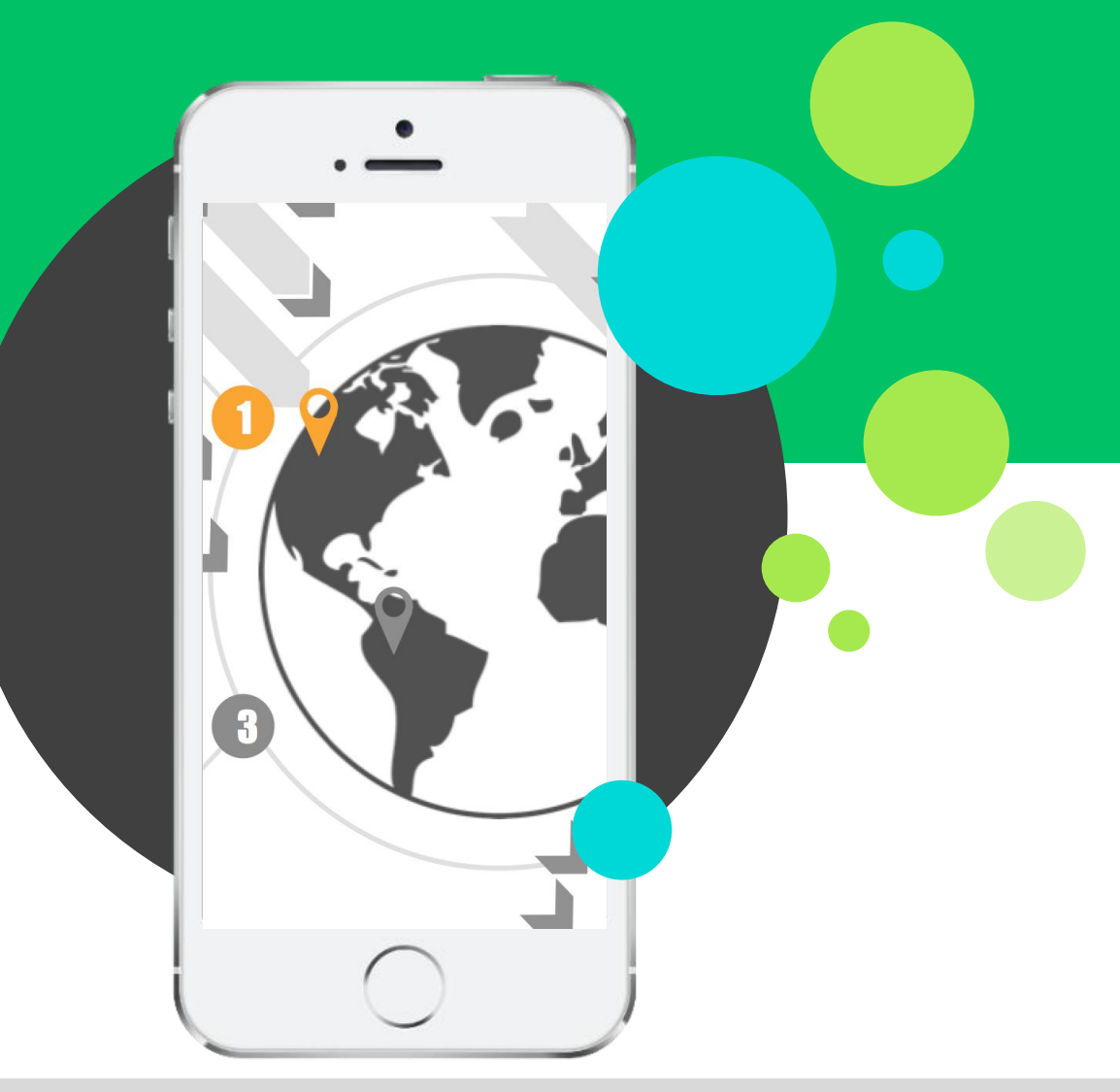

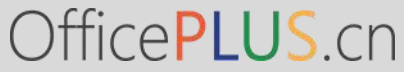

## 学位论文流程

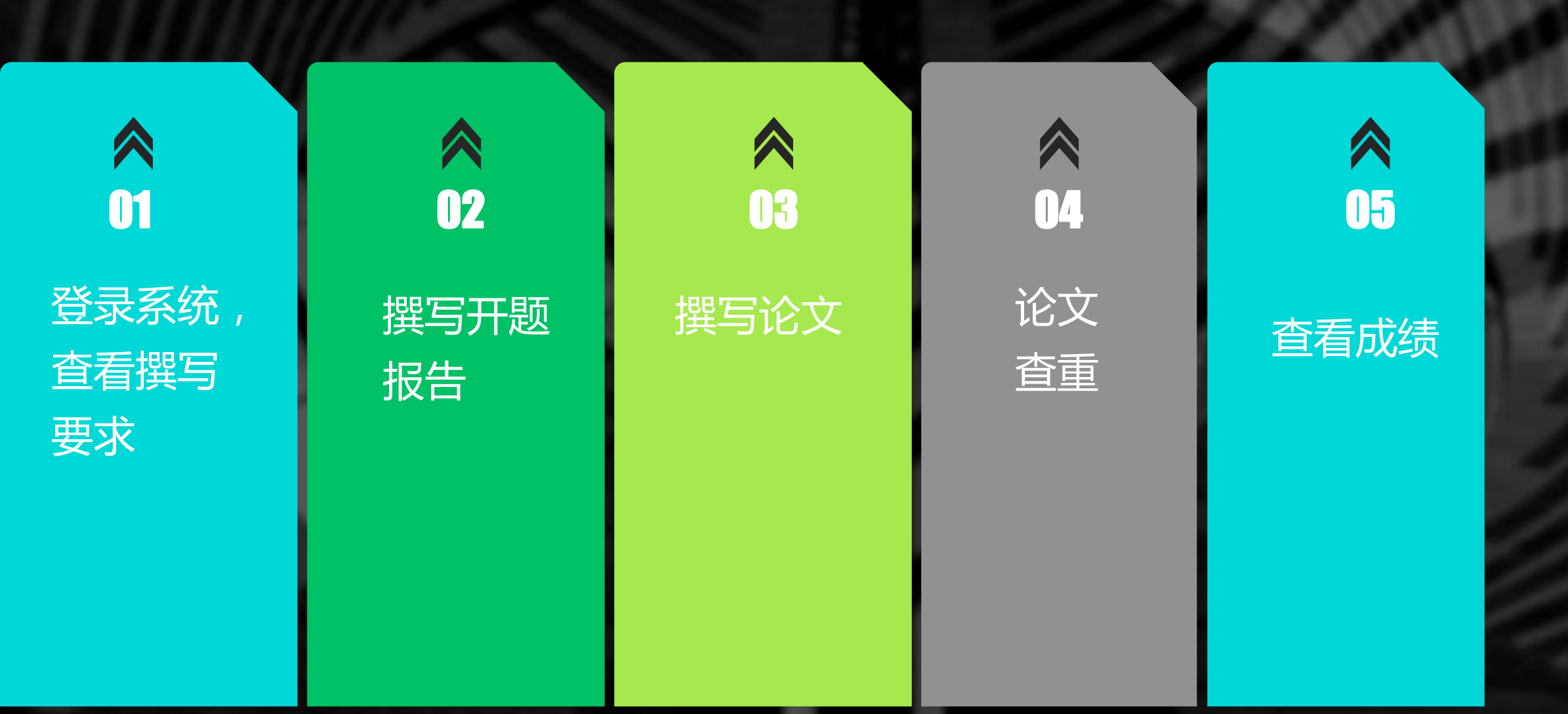

# 1. 登录系统, 查看论文方向和论文要求

| 学习                                    | 📙 课程                                          | 💋 考试                         | 🞯 成绩                                       | 10 毕业 1               | 〕论文    | 👕 学位               | 🎦 统考                      | 📑 学籍       |
|---------------------------------------|-----------------------------------------------|------------------------------|--------------------------------------------|-----------------------|--------|--------------------|---------------------------|------------|
| > 论文                                  |                                               |                              |                                            | -                     |        |                    |                           |            |
| 论文                                    |                                               |                              | [                                          | 论文方向选择                | 论文写作   | 论文成绩查询             | 论文查重                      | 简版论文稿件上    |
|                                       |                                               |                              |                                            |                       |        |                    |                           |            |
| 论文批次<br>论文要求                          | . 流程版系统测试 ★: 林经政法大学成人高等                       | 教育本科学生毕业论文摄                  | 所在专业: 会计学                                  | 2                     |        | 选方向阶段起止时           | 间: 2023-11-25~2           | 2023-11-26 |
| 论文批次<br>论文要对<br>◎ _ 中南朝<br>基本规范<br>序号 | :: 流程版系统测试<br>式:<br>加经政法大学成人高等<br>记<br>论文方向名称 | <u>教育本科学生毕业论文撰</u><br>论文方向描述 | 所在专业: 会计学<br>15<br>③ <u>开题报告书模</u><br>参考论题 | <u>*</u><br>板<br>参考文献 | 选题情况(已 | 选方向阶段起止时<br>选/总人数) | 间: 2023-11-25~2<br>是否申请学位 | 2023-11-26 |

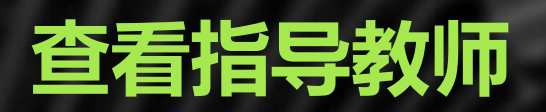

| ▲ 中南财催                   | <b>酸法大學</b>                  |      |       |            |        |          | 脅 首页 | ■财务 🛔 消息 | <b>▲</b> 个人 |
|--------------------------|------------------------------|------|-------|------------|--------|----------|------|----------|-------------|
| 10 学习                    | 🔡 课程                         | 🛛 考试 | 📴 成绩  | 1999年1月19日 | 🎒 论文   | 🍞 学位     | 🎦 统考 | 📑 学籍     |             |
| 蓟 > 论文                   |                              |      |       |            |        |          |      |          |             |
| 论文                       |                              |      |       | 论文方向选择     | ¥ 论文写作 | 论文成绩查询   | 论文查重 | 简版论文稿    | 件上传         |
| 论文批次:<br>查看任务=           | <b>流程版系统测试</b><br>H: (暫无任务书) |      | 所在专业: | 会计学        |        | 论文方向:会计学 | 研究   |          |             |
| 教师信息<br>教师姓名:<br>手机:158· | 李 <b>建</b><br>               |      | 聘用机构: | 校本部函授站     |        | 邮箱:      |      |          |             |
|                          |                              |      |       |            |        |          |      |          |             |

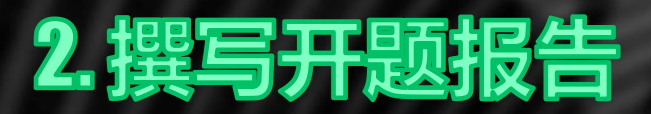

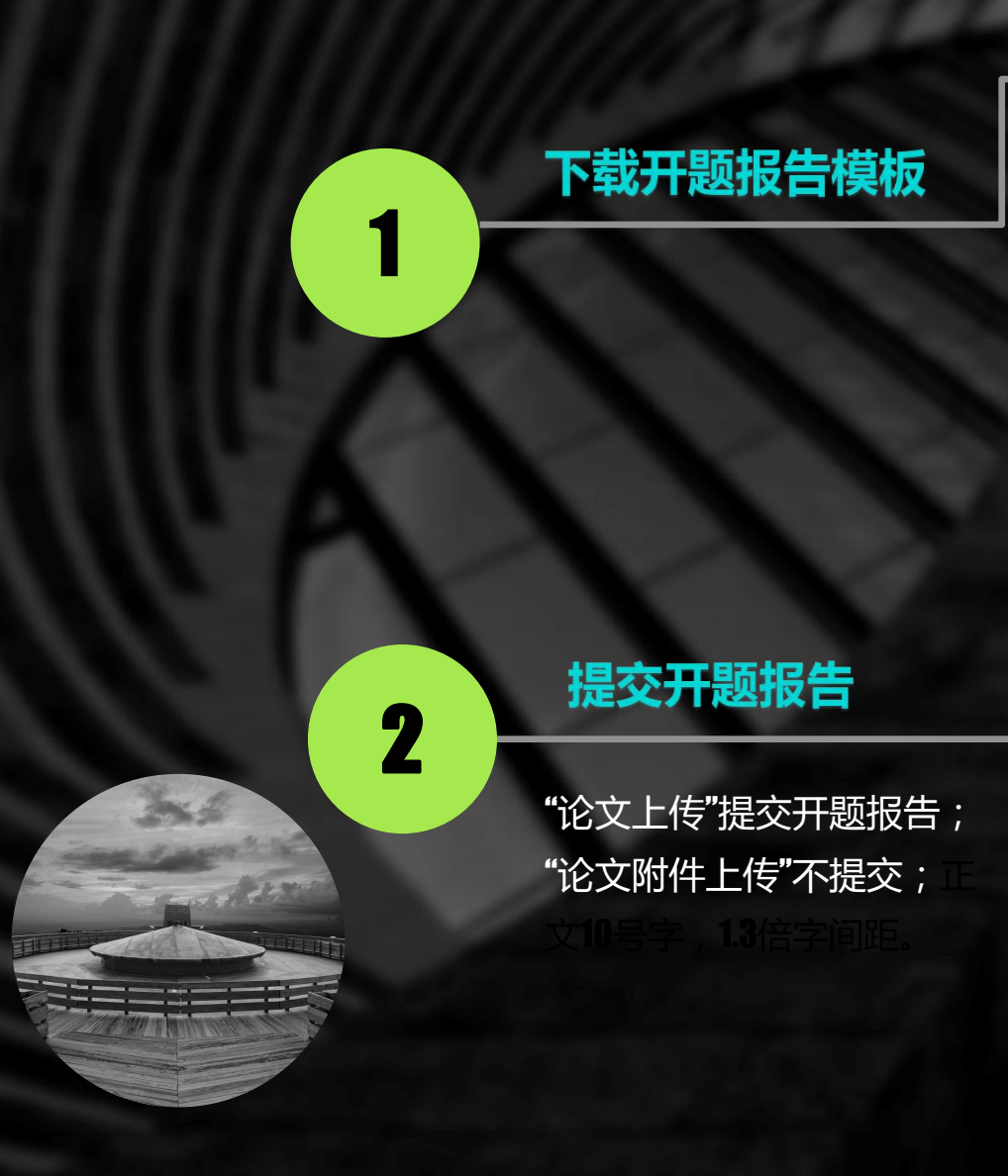

| 论文           |               |              | 论文方          | 向选择 论文写作     | 论文成     | 绩查询 论文      |
|--------------|---------------|--------------|--------------|--------------|---------|-------------|
| 论文批次: 2024届毕 | 业论文系统测试       | 所在专业:会计学     |              | 论文方向: 会计学研究  |         |             |
| 查看任务书: 开题报告  | 违.docx        |              |              |              |         |             |
| *论文题目        | 论中小企业内部财务风险控制 | Ð            |              |              |         |             |
| 英文题目         |               |              |              |              |         |             |
| *论文研究方向      | 企业会计研究        | 每个研究方向最多     | 38个字,最多写两个,1 | 以中英文分号分隔,总数不 | 超过17个字  |             |
| *论文关键词       | 企业 会计 风险控制    | 限100字以内,以    | 中英文分号分隔      |              |         |             |
| *撰写语种信息      | 中文            |              |              |              |         |             |
| *论文或设计类型     | 毕业论文          | •            |              |              |         |             |
|              |               | 提交           |              |              |         |             |
| 如师信息         |               |              |              |              |         |             |
| 教师姓名:王       |               | 聘用机构: 校本部函授站 |              | 邮箱:          |         |             |
| 手机: 2001629  |               |              |              |              |         |             |
| 开题报告         |               | _            |              |              |         | ~           |
| *论文上传 开题报    | 告书.docx 浏览.   | 心文附件上传       | 浏览           | 只能上传.zip格式的文 | 件 截止时间: | 2023年11月20日 |
| 评阅次数         | 论文教师类型        | 论文查看 论文附件    | 评阅分数         | 教师评阅稿        | 教师评语    | 状态          |
|              |               |              |              |              |         |             |

# 3. 撰写论文

1. 按照《中南财经政法大学成人高等教 育本科学生毕业论文撰写基本规范》 撰写;

2.毕业论文应包括以下项目:(1)封 面;(2)论文评语页;(3)作者声 明;(4)论文题目及署名;(5)中 文摘要及关键词;(6)目录;(7) 正文;(8)注释;(9)主要参考文 献;(10)附录(非必选项);(11) 后记(非必选项)

OfficePLUS

### 中南财经政法大學

#### 成人高等教育本科生毕业论文

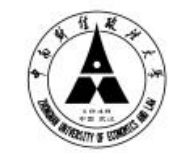

| 论文 <mark>题</mark> 目 |            |
|---------------------|------------|
| 分数                  |            |
| 姓 名                 |            |
| 学 号                 | •          |
| 年 级                 | 3          |
| 专 业                 | *          |
| 站点                  | •          |
| 指导教师                | •          |
| 完成时间                | : 20 年 月 日 |
|                     |            |

### 4.论文查重

#### 1. 要求自行进行知网查重,查重费用自 付;

论文重复率超过15%的,应当主动修改
 论文,直到重复率不超过15%;

论文提交时,应当提交重复率不超过
 15%的知网查重报告(作为附件提交),
 否则不能进入论文评阅环节;

OfficePLUS.cn

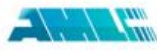

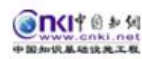

#### 大学生论文检测系统

文本复制检测报告单(去除本人文献)

110------

№ : ADBD2023R\_2019042310201320230327090928469102956075

出小公立-2021年上力客運修理-2021年

检测时间:2023-03-27 09:09:28

| 作者                                                                                                    |                                                                                                    |
|----------------------------------------------------------------------------------------------------|----------------------------------------------------------------------------------------------------|
|                                                                                                    | : 级人力资源管理                                                                                                    |
| 指导教师                                                                                                    |                                                                                                    |
| 检测机构                                                                                                    | : 中南财经政法大学继续教育学院                                                                                                    |
| 文件名                                                                                                    | : 毕业论文-2021级人力资源管理-1-2-2-2-2-2-2-2-2-2-2-2-2-2-2-2-2-2-2-                                                                                                    |
| 检测系统                                                                                                    | : 大学生论文检测系统                                                                                                    |
| 检测类型                                                                                                    | : 大学生论文                                                                                                    |
| 检测范围                                                                                                    | : 中国學术期刊网發出版总库<br>中国博士学位论文全文數据库/中国优秀硕士学位论文全文数据库<br>中国重要投紙全文数据库<br>中国专利全文数据库<br>中国专利全文数据库<br>图书资源<br>优先出版文献库<br>大学生论文联合比对库<br>互联网贷源(包含贴吧等论坛资源)<br>英文数据库(涵盖期刊、博硕、会议的英文数据以及德国Springer、英国Taylor&Francis 期刊数据库等<br>港澳台学术文献库<br>互联网文指宽深<br>CWKI士优始客= 原创作品库                                                                                                    |
| 时间范围                                                                                                    | : 1900-01-01至2023-03-27                                                                                                    |
| LA INCLUM                                                                                                    |                                                                                                    |
| the second second second second second second second second second second second second second second second se |                                                                                                    |
| 应测结果                                                                                                    |                                                                                                    |
| 应测结果<br>去除本人文書                                                                                                  | t复制比: 🔤 💼                                                                                                    |
| 应测结果<br>去除本人文前<br>重复字数:                                                                                         | X复制比: — — —                                                                                                    |
| <b>应测结果</b><br>去除本人文前<br>重复字数:<br>总字数:                                                                          | 式复制比: ■ ● ● ● ● ● ● ● ● ● ● ● ● ● ● ● ● ● ●                                                                                                    |
| <ul> <li>              団             現</li></ul>                                                                | ★复制比: ○ ○ ○ ○ ○ ○ ○ ○ ○ ○ ○ ○ ○ ○ ○ ○ ○ ○ ○                                                                                                    |
| 位測結果<br>去除本人文礼<br>重复字数:<br>急字数:<br>延似段落最力<br>延似段落最力                                                             | X复制比: [1174] 总段落数: [1]<br>[7668] 疑似段落数: [1]<br>(重合字数: [1174] 前部重合字数: [162]<br>(重合字数: [1174] 后部重合字数: [1012] ■无问题部分 84.7%                                                                                                    |
| 歴測結果 重复字数: 重复字数:  ○字数: ○○字数: ○○○○○○○○○○○○○○○○○○○○○○○○                                                           | 【复制比: □ □ □ □ □ □ □ □ □ □ □ □ □ □ □ □ □ □ □                                                                                                    |
| ○○調査業<br>重复字数:<br>重复字数:<br>意字数:<br>意常数:<br>運似段落最力<br>指标: ● 疑<br>相似表格:                                           | <ul> <li>【1174] 总段落数: [1]</li> <li>[7668] 疑似段落数: [1]</li> <li>(重合字数: [174] 前部重合字数: [162]</li> <li>(重合字数: [1174] 后部重合字数: [1012]</li> <li>(如劉窃观点 ● 疑似剽窃文字表述 ● 疑似整体剽窃 ● 过度引用</li> <li>0 相似公式: 没有公式 疑似文字的图片: 0</li> </ul>                                                                                                    |
| [[] 测 结果<br>去除本人文前<br>重复字数:<br>爸字数:<br>硬似段落最力<br>量似段落最力<br>指标: □ 疑<br>相似表格:                                     | X复制比:       [1174]       总段落数:       [1]         [7668]       疑似段落数:       [1]         (重合字数:       [174]       前部重合字数:       [162]         (重合字数:       [1174]       后部重合字数:       [1012]         (如罰窃观点       ● 疑似剽窃文字表述       疑似整体剽窃       过度引用         0       相似公式:       没有公式       疑似文字的图片:       0                                               |
| [國調 结果<br>去除本人文前<br>重复字数:<br>意字数:<br>疑似段落最才<br>疑似段落最才<br>指标:<br>疑<br>相似表格:                                      | X复制比: [1174] 总段落数: [1]<br>[7668] 疑似段落数: [1]<br>(五合字数: [1174] 前部重合字数: [162]<br>(重合字数: [1174] 后部重合字数: [162]<br>(如罰窃观点 ✔ 疑似剽窃文字表述 〕 疑似整体剽窃 〕 过度引用<br>0 相似公式: 没有公式 疑似文字的图片: 0                                                                                                    |
| 國調 结果<br>去除本人文前<br>重复字数:<br>逆似段落最力<br>道标: ●疑<br>相似表格:<br>(注释: ■ 5                                               | X复制比: [1174] 总段落数: [1]<br>[7668] 疑似段落数: [1]<br>(7668] 疑似段落数: [1]<br>(重合字数: [1174] 前部重合字数: [162]<br>(重合字数: [1174] 后部重合字数: [1012] ● 文字复制部分 24.7%<br>无问题部分 84.7% (规则窃观点 ② 疑似则窃文字表述 〕 疑似整体则窃 〕 过度引用 0 相似公式: 没有公式 疑似文字的图片: 0 E问题部分 文字复制部分)                                                                                                    |
| [國調 结果<br>去除本人文前<br>重复字数:<br>意字数:<br>範似段落最力<br>指标: □疑<br>相似表格:<br>(注释: ] ラ<br>指导教师审查                            | X复制比: □ □ □ □ □ □ □ □ □ □ □ □ □ □ □ □ □ □ □                                                                                                    |
| [[] 测结果<br>去除本人文前<br>重复字数:<br>意字数:<br>疑疑似段落最力<br>指标: □疑<br>相似表格:<br>(注释: ] 月<br>指导教师审查<br>指导教师:                 | X复制比:       [1174]       总段落数:       [1]         [7668]       疑似段落数:       [1]         (重合字数:       [1174]       前部重合字数:       [162]         (重合字数:       [1174]       后部重合字数:       [1012]         (如劉窃观点       ● 疑似剽窃文字表述       疑似整体剽窃       过度引用         0       相似公式:       没有公式       疑似文字的图片:       0         E问题部分       文字复制部分)       至名       至 |
| [[] 测结果<br>去除本人文前<br>重复字数:<br>意字数:<br>就就似段落最力<br>指标:                                                            | X复制比:       [1174]       总段落数:       [1]         [7668]       疑似段落数:       [1]         (重合字数:       [162]       ● 文字复制部分 1000%         (重合字数:       [174]       前部重合字数:       [162]         (如劉窃观点       ● 疑似劉窃文字表述       疑似整体剽窃       过度引用         0       相似公式:       没有公式       疑似文字的图片:       0         比问题部分       文字复制部分)       五       五          |

## 5. 论文提交

 论文定稿后,应按照《成人高等教育 本科学生毕业论文撰写基本规范》的要求,对论文进行排版;

 2. 论文文件名为"年级+专业+学号+姓 名",如 "2022级人力资源管理-2022030035008-许某"。

3. 应同时提交论文正文和查重报告,查 重报告以附件形式(**加**格式)提交,未 提供查重报告,或查重报告的重复率不 符合规定的,不能进入成绩评阅环节。

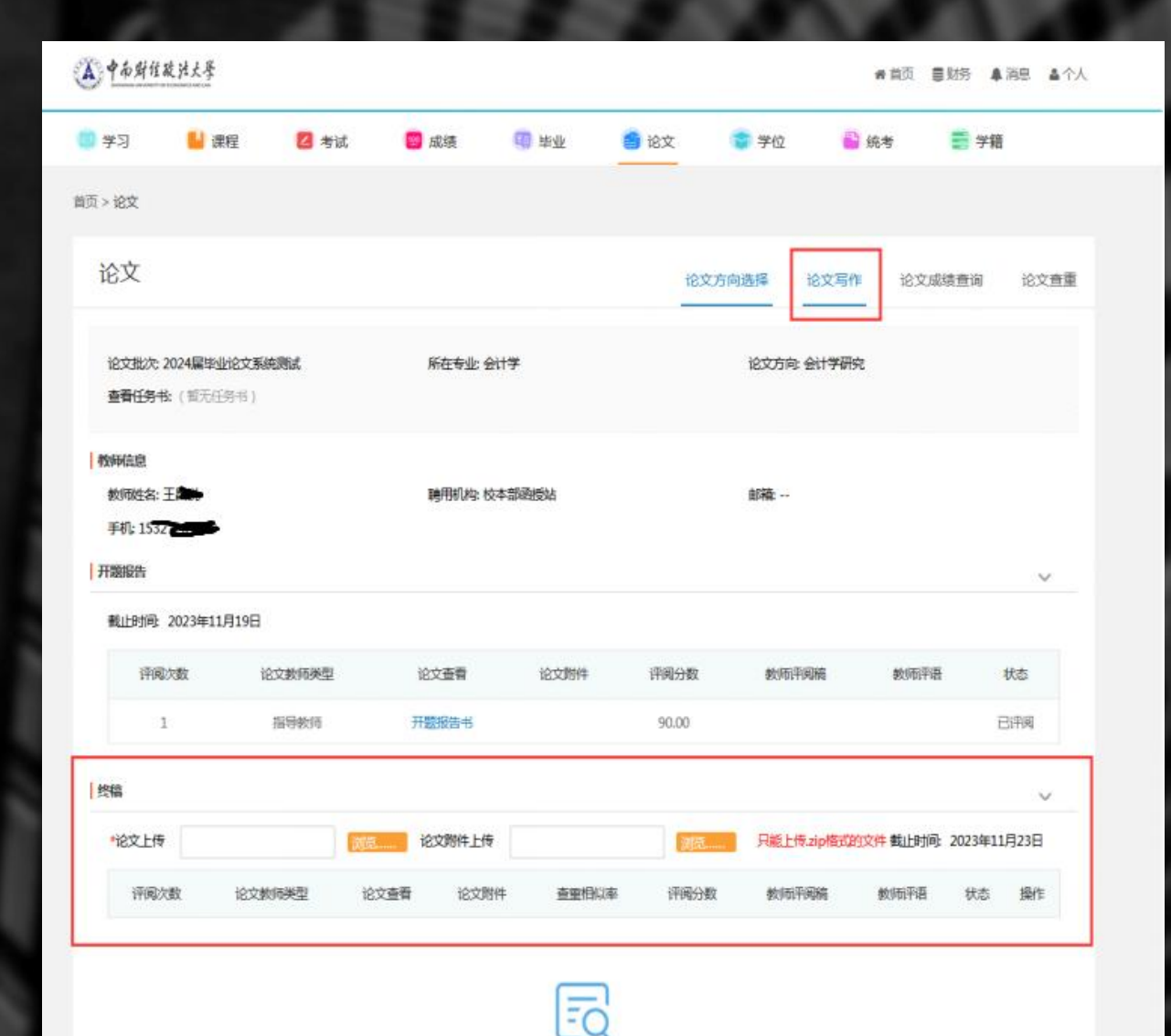

Office**Plus**.cn

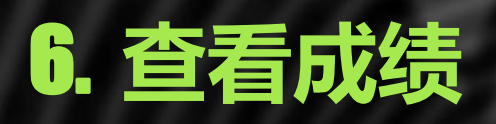

| 1 学习             | 📙 课程        | 🔼 考试 | 🤓 成绩   | 199 年业 | 🞒 论文              | 👕 学位    | 📔 统考 | 📑 学籍     |
|------------------|-------------|------|--------|--------|-------------------|---------|------|----------|
| <b>顿 &gt; 论文</b> |             |      |        |        |                   |         |      |          |
| 论文               |             |      |        | 论文方向选择 | <sup>全</sup> 论文写作 | 论文成绩查询  | 论文查重 | 简版论文稿件上的 |
| 论文批次:            |             |      | 所在专业:  |        |                   | 论文教师:   |      |          |
| 论文题目:<br>论文成绩    | <br>查询开通时间: |      | 论文最终成绩 | Ē      |                   | 论文成绩状态: |      |          |
|                  | 阶段名称        | 弥    |        | 阶段成绩   |                   |         | 查看详情 |          |

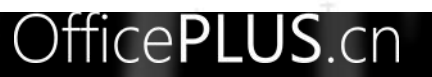

# 三、毕业论文流程 (不申请学位)

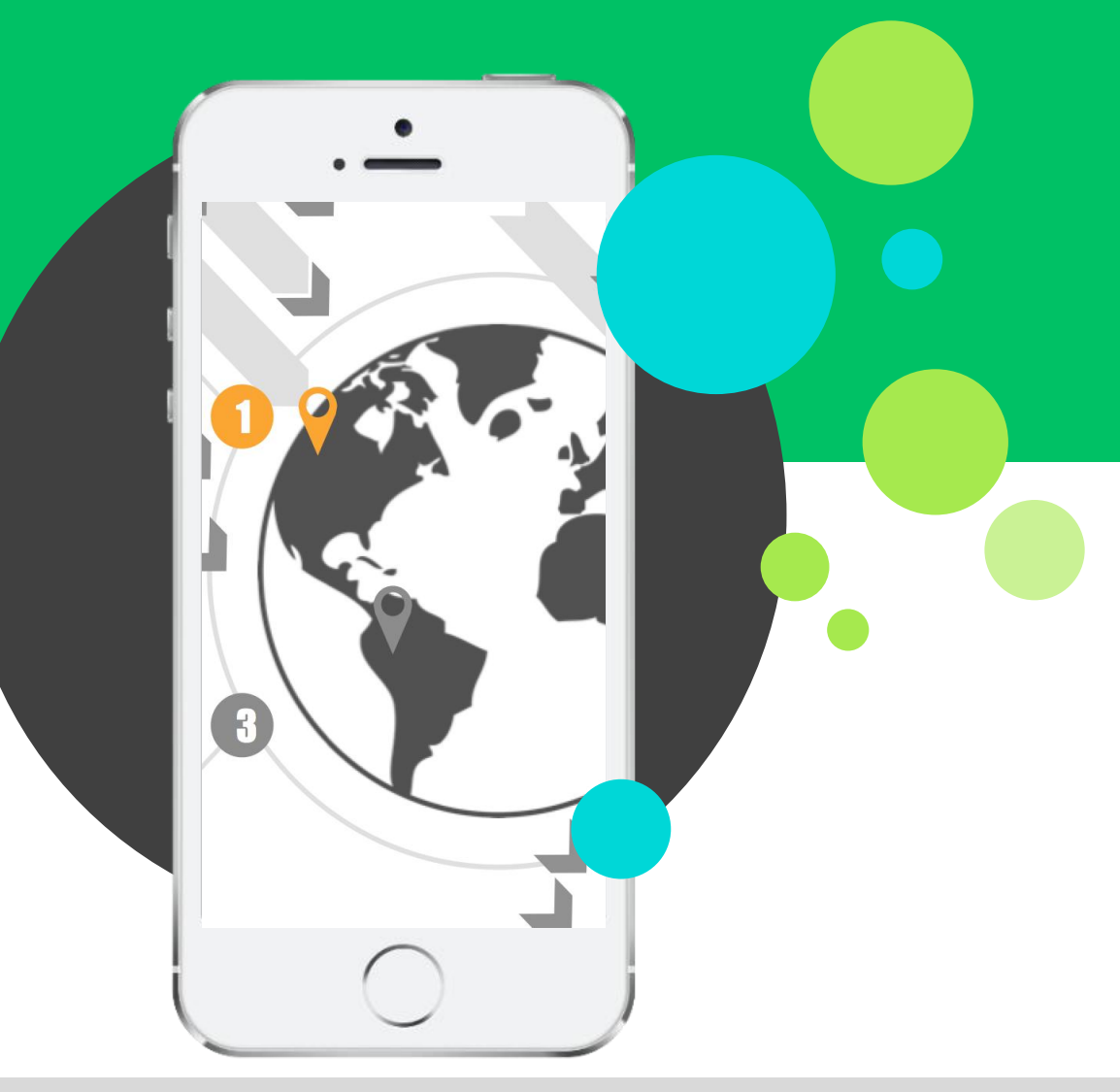

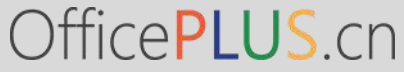

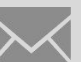

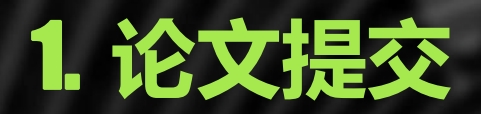

在【论文简版稿件上传】 中直接填写论文题目、研 究反省、关键词、撰写语 种信息、论文或设计类型, 论文稿件上传,点击【提 交】。

| 首页 > 论文  |                                          |
|----------|------------------------------------------|
| 论文       | 论文方向选择 论文写作 论文成绩查询 论文查重 简版论文稿件上传         |
| 论文批次     | 简版测试2                                    |
| *论文题目    |                                          |
| *论文研究方向  | 每个研究方向最多8个字,最多写两个,以中英<br>文分号分隔,总数不超过17个字 |
| *论文关键词   | 限100字以内,以中英文分号分隔                         |
| *撰写语种信息  | 中文     ▼                                 |
| *论文或设计类型 | 毕业论文                                     |
| *论文上传    | 浏览 只能上传.doc、.docx、.pdf格式的文件              |
| 论文附件上传   | 浏览 只能上传.zip格式的文件                         |
| 论文上传明    | 时间为: 2023-11-27 至 2023-11-27             |
| 提示: 在褚   | 战止时间内多次上传会保留最后上传的版本。                     |
|          | 上传                                       |

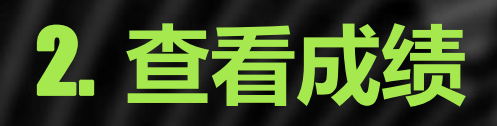

| 1 学习          | Ы 课程        | 2 考试 | 🤓 成绩   | 114 😳  | 论文   | 👕 学位    | 音 统考 | ■ 学籍    |
|---------------|-------------|------|--------|--------|------|---------|------|---------|
| 顶 > 论文        |             |      |        |        |      |         |      |         |
| 论文            |             |      |        | 论文方向选择 | 论文写作 | 论文成绩查询  | 论文查重 | 简版论文稿件上 |
| 论文批次:         |             |      | 所在专业:  |        |      | 论文教师:   |      |         |
| 论文题目:<br>论文成绩 | <br>查询开通时间: |      | 论文最终成绩 | t      |      | 论文成绩状态: |      |         |
|               | 阶段名         | 称    |        | 阶段成绩   |      |         | 查看详情 |         |

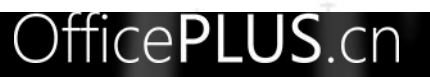

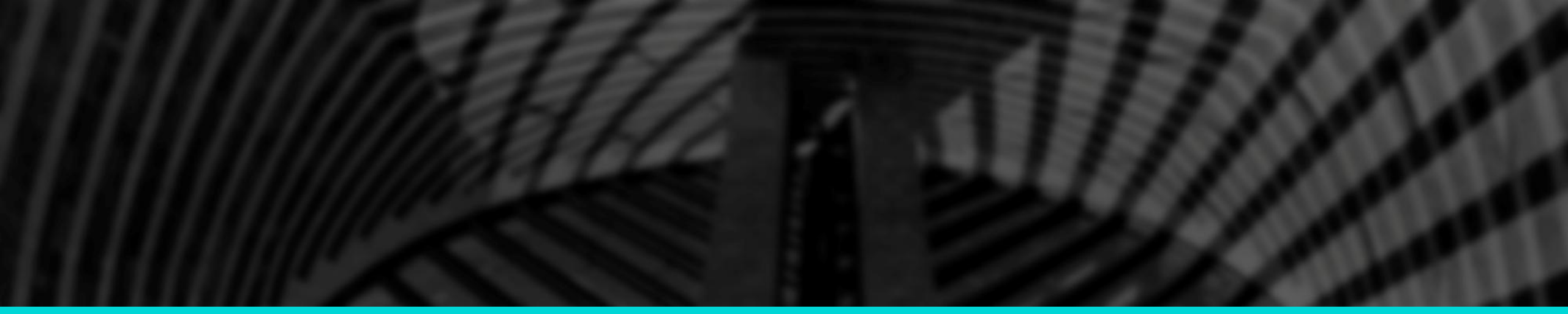

# THANK YOU!